Bijeenkomst instructie stemapparatuur

# Programma

## 15 en 16 november 2006

#### 19.00 uur Opening

Kort welkomstwoord, waarin reden bijeenkomst wordt uitgelegd door Johan van den Eeden.

- Speciale instructiebijeenkomsten voor deze verkiezing vanwege problemen beveiliging, mogelijke schending stemgeheim.
- Stemmachine waarvan gebruik totaal afwijkt van NewVote, maar waarvan opzet enigszins lijkt op oude stemmachine. Maar waarvan praktische werkwijze anders is.
- Bovendien ook hier extra maatregelen ter beveiliging: gescheiden aanleveren onderdelen, verzegelingen in machine, extra politiebewaking enz.
- Opmerkingen kiezers n.a.v. commotie rond gebruik stemmachines.
- 19.05 uur Instructie NEDAP ESD 1
- 19.45 uur Koffie- theepauze
- 19.55 uur Instructie NEDAP ESD 1 (vervolg)
- 20.30 uur Afsluiting.

U bent in principe ingedeeld op een stembureau. Daarom krijgt u de leidraad nu al mee.

## Belangrijkste afwijkingen

 Geheugens worden na programmeren bewaard in kluis stadskantoor en 's ochtends geplaatst door daartoe aangewezen vertegenwoordigers gemeente.

- U dient een aantal beveiligingscontroles uit te voeren en o.a. te verantwoorden in het PV.
- U dient het aantal afgegeven duplicaat oproepingskaarten bij te houden.
- Na het printen worden de geheugens, door de daartoe geautoriseerde vertegenwoordigers van de gemeente, uit machine gehaald en weer ingeleverd op het stadskantoor.
- De voorzitters brengen processen-verbaal met bijlagen en stemkoffer met de overige bescheiden apart naar stadskantoor.
- Er kunnen vertegenwoordigers van de Organisatie voor Veiligheid en Samenwerking in Europa (OVSE) uw stembureau bezoeken.

Bijeenkomst instructie stemapparatuur

# Programma

## 15 en 16 november 2006

### 21.00 uur Opening

Kort welkomstwoord, waarin reden bijeenkomst wordt uitgelegd door Johan van den Eeden.

- Speciale instructiebijeenkomsten voor deze verkiezing vanwege problemen beveiliging, mogelijke schending stemgeheim.
- Stemmachine waarvan gebruik totaal afwijkt van NewVote, maar waarvan opzet enigszins lijkt op oude stemmachine. Maar waarvan praktische werkwijze anders is.
- Bovendien ook hier extra maatregelen ter beveiliging: gescheiden aanleveren onderdelen, verzegelingen in machine, extra politiebewaking enz.
- Opmerkingen kiezers n.a.v. commotie rond gebruik stemmachines.
- 21.05 uur Instructie NEDAP ESD 1
- 21.45 uur Koffie- theepauze
- 21.55 uur Instructie NEDAP ESD 1 (vervolg)
- 22.30 uur Afsluiting.

U bent in principe ingedeeld op een stembureau. Daarom krijgt u de leidraad nu al mee.

#### Belangrijkste afwijkingen

 Geheugens worden na programmeren bewaard in kluis stadskantoor en 's ochtends geplaatst door daartoe aangewezen vertegenwoordigers gemeente.

- U dient een aantal beveiligingscontroles uit te voeren en o.a. te verantwoorden in het PV.
- U dient het aantal afgegeven duplicaat oproepingskaarten bij te houden.
- Na het printen worden de geheugens, door de daartoe geautoriseerde vertegenwoordigers van de gemeente, uit machine gehaald en weer ingeleverd op het stadskantoor.
- De voorzitters brengen processen-verbaal met bijlagen en stemkoffer met de overige bescheiden apart naar stadskantoor.
- Er kunnen vertegenwoordigers van de Organisatie voor Veiligheid en Samenwerking in Europa (OVSE) uw stembureau bezoeken.

#### Handleiding

Stemmachine ESD1

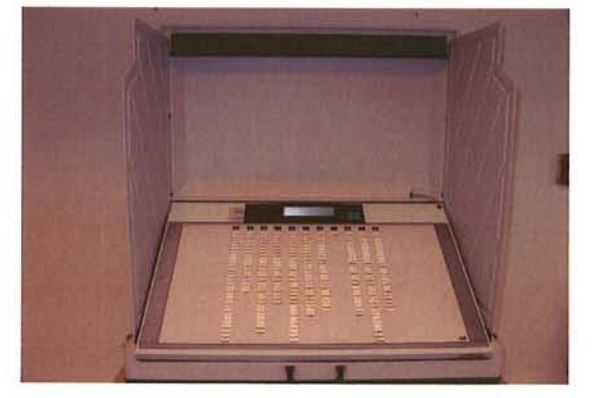

#### Bedieningspaneel

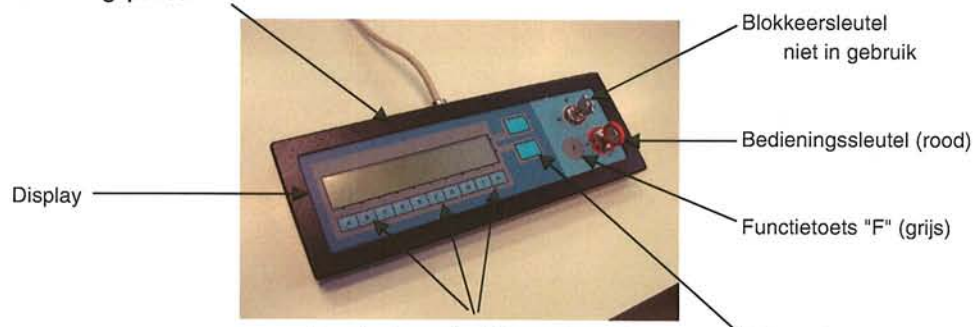

Deze toetsen zijn niet geactiveerd

Vrijgaveknop verkiezing 2

| Handelingen                 | zichtbaar op     | handelingen | zichtbaar op |
|-----------------------------|------------------|-------------|--------------|
| stembureaulid               | bedieningspaneel | kiezer      | stempaneel   |
| START STEM                  |                  |             |              |
| MACHINE                     |                  | geen        |              |
| * steek de stekker in       |                  |             |              |
| het stopcontact             |                  |             |              |
| * Plaats het stemgeheu-     |                  |             |              |
| gen in de sleuf en druk     |                  |             |              |
| beheerst door               |                  |             |              |
| * de stemgeheugensleuf      | standby0         |             |              |
| afsluiten door middel van   |                  |             |              |
| omdraaien van de            |                  |             |              |
| bedieningssleutel (rood) in |                  |             |              |
| horizontale stand           |                  |             |              |
| (u hoort piepjes)           |                  |             |              |

#### Plaatsen stemgeheugen

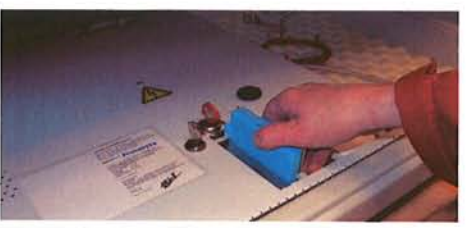

| Handelingen                   | zichtbaar op         | handelingen         | zichtbaar op          |
|-------------------------------|----------------------|---------------------|-----------------------|
| stembureaulid                 | bedieningspaneel     | kiezer              | stempaneel            |
| * bedieningssleutel uit       |                      |                     |                       |
| stemgeheugenslot nemen        |                      |                     |                       |
| * Afdekplaat sluiten          |                      |                     |                       |
| * Indien bedieningssleutel in | stemmen geblokkeerd  |                     |                       |
| horizontale stand staat       | Zet sleutel in bed.  |                     |                       |
|                               | paneel in 0-stand    |                     |                       |
| * bedieningssleutel (rood)    | standby0             | geen                | stemcomputernr        |
| plaatsen in het               |                      |                     | standby               |
| bedieningspaneel,             |                      |                     | gereed voor stemmen   |
| * bedieningssleutel (rood)    |                      |                     | Geheugen gepro-       |
| staat in verticale stand      |                      |                     | grammeerd             |
| OPENING STEMBUREAU            |                      |                     |                       |
| * bedieningssleutel (rood)    | gestemd 0            | geen                | u heeft gestemd       |
| draaien in horizontale        |                      |                     |                       |
| stand en bedieningssleutel    |                      |                     |                       |
| uitnemen                      |                      |                     |                       |
| VOLGNUMMER                    |                      |                     |                       |
| * kiezer overhandigt          |                      |                     |                       |
| volgnummer                    |                      |                     |                       |
| * stemmachine vrijgeven       | vrij voor kiezen     | kiezer neemt plaats | druk op naam gewenste |
| door desbetreffende           | (aantal stemmen = 0) | achter              | kandidaat             |
| vrijgaveknop op het           | R 10                 | stemmachine         |                       |
| bedieningspaneel in te        |                      |                     |                       |
| drukken                       |                      |                     |                       |
| 1e Verkiezing bovenste        |                      |                     |                       |
| vrijgaveknop                  |                      |                     |                       |
| 2e Verkiezing onderste        |                      |                     |                       |
| vrijgaveknop                  |                      |                     |                       |
|                               |                      | kiezer maakt        |                       |
|                               |                      | keuze door middel   |                       |
|                               |                      | van indrukken       |                       |
|                               |                      | naam kandidaat      |                       |
|                               |                      | on stemvel          |                       |
|                               |                      | -F - Control        | Druk op blauwe stem-  |
|                               | gekozen 0            |                     | knon (partii en naam  |
|                               |                      |                     | kandidaat worden hier |
|                               |                      |                     | weergegeven).         |

| Handelingen<br>stembureaulid              | zichtbaar op<br>bedieningspaneel | handelingen<br>kiezer                                                                                   | zichtbaar op<br>stempaneel                                                             |
|-------------------------------------------|----------------------------------|----------------------------------------------------------------------------------------------------|----------------------------------------------------------------------------------------|
|                                           | gekozen 0                        | kiezer drukt op<br>blauwe stemknop                                                                      |                                                                                        |
|                                           | gestemd 1                        |                                                                                                    | u heeft gestemd                                                                        |
| Indien vrijgegeven voor<br>2 verkiezingen |                                  | kiezer maakt<br>keuze door middel<br>van indrukken<br>naam kandidaat<br>op stemvel tweede<br>verkiezing |                                                                                        |
|                                           | gekozen 0                        |                                                                                                    | Druk op blauwe stem-<br>knop (partij en naam<br>kandidaat worden hier<br>weergegeven). |
|                                           | gekozen 0                        | kiezer drukt op<br>blauwe stemknop                                                                      |                                                                                        |
|                                           | gestemd 1                        |                                                                                                    | u heeft gestemd                                                                        |

| Handelingen<br>stembureaulid                                                                                    | zichtbaar op<br>bedieningspaneel                  | handelingen<br>kiezer         | zichtbaar op<br>stempaneel                                                       |
|----------------------------------------------------------------------------------------------------|---------------------------------------------------|-------------------------------|----------------------------------------------------------------------------------|
| HERHALEN<br>HANDELINGEN VANAF<br>VOLGNUMMER                                                                     |                                                   | kiezer verlaat<br>stemmachine |                                                                                  |
| AFSLUITEN<br>VERKIEZINGEN<br>* Bedieningssleutel (rood)<br>op bedieningspaneel in<br>vertikale stand<br>draaien | STANDBY<br>Uitslag: bedien<br>"F" knop en sleutel |                               | Stemcomputer<br>standby                                                          |
| * Druk op de grijze "F"<br>toets en draai<br>tegelijkertijd<br>rode bedieningssleutel<br>horizontale stand      | FUNCTIES                                          |                               | < UITSLAG<br>FUNCTIES:<br>< OPVR.<br>PROGRAMMERING<br>< TESTEN<br>< INSTELLINGEN |

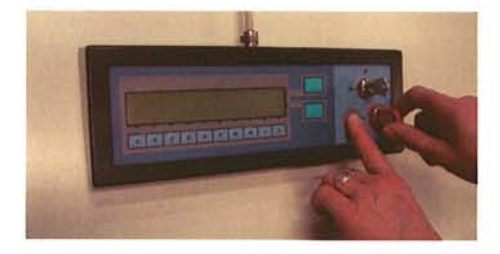

Functietoest "F" indrukken en gelijktijdig bedieningssleutel (rood) in horizontale stand draaien

З

| Handelingen                                                                                                    | zichtbaar op                            | handelingen | zichtbaar op                                                                                                    |
|----------------------------------------------------------------------------------------------------|-----------------------------------------|-------------|----------------------------------------------------------------------------------------------------|
| stembureaulid                                                                                                    | bedieningspaneel                        | kiezer      | stempaneel                                                                                                    |
| <ul> <li>Open het zwarte klepje<br/>aan de voorzijde van<br/>de stemmachine naast<br/>het stempaneel</li> <li>Druk op A (hiermee<br/>activeert u het onder-</li> </ul>                                   | Functies                                |             | <ul> <li>UITSLAG VIA PRINTER</li> <li>UITSLAG VIA DISPLAY</li> </ul>                                                                                 |
| deel uitslag dat in het<br>display staat aan-<br>gegevens                                                                                                    |                                         |             | < TERUG                                                                                                    |
| * Druk wederom op A<br>(hiermee activeert u<br>het onderdeel uitslag<br>via printer                                                                                                    | Functies                                |             | < LIJST TOTAAL<br>< KAND. TOTAAL<br>< PROCES-VERB.<br>< TERUG                                                                                        |
| PRINTEN PROCESVERBAAL<br>* Druk op C naast het<br>display op het<br>stempaneel (hiermee<br>activeert onderdeel<br>proces-verbaal<br>Let op ! Staat printer<br>aan ?<br>Printerschuif in stand<br>"print" | Functies                                |             | UITSLAG VIA PRINTER:<br>Bezig met printen<br>proces-verbaal<br>< STOPPEN<br>UITSLAG VIA PRINTER:<br>Bezig met printen<br>proces-verbaal<br>< STOPPEN |
| AFSLUITEN STEM-<br>MACHINE<br>Wanneer het printen is<br>afgelopen, draait u de<br>bedieningssleutel terug<br>in de vertikale stand                                                                       | Standby<br>Het stemmen is<br>afgesloten |             |                                                                                                    |

Bedieningssleutel uitnemen, met deze sleutel stemgeheugenslot ontgrendelen. Stemgeheugen uitnemen. Sleutel niet in stemslot laten zitten, anders wordt bij het dichtdoen de koffer beschadigd.

Bedieningssleutel in aparte envelop doen. Bij het afsluiten van het geheugengedeelte schakelt u automatisch de printer uit. Stemgeheugen overbrengen naar de met u afgesproken verzamelplaats.

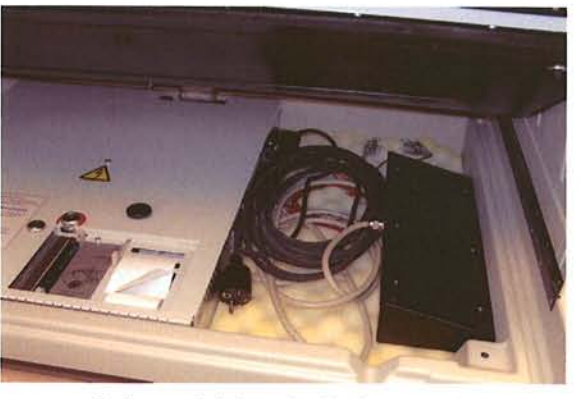

Opbergen kabels en bedieningspaneel